## Как перенести информационную базу 1С на Postgres Pro

## с помощью выгрузки в файл и загрузки в пустую информационную базу 1С.

Для переноса информационной базы 1С необходимо выполнить следующие действия:

1. Открыть 1С "Конфигуратор".

| Запуск 1С:Предприятия                    | ×                                                     |
|------------------------------------------|-------------------------------------------------------|
| Информационные базы                      | <ul><li>1С:Предприятие</li><li>Конфигуратор</li></ul> |
|                                          | Добавить<br>Изменить<br>Удалить                       |
| База                                     | Настройка                                             |
|                                          | <u>Перейти по ссылке</u>                              |
| File="E:\users\rmedvedev\Desktop\Новая"; | Выход                                                 |

2. В конфигураторе необходимо выбрать пункт меню «Администрирование» и «Выгрузить информационную базу»:

| <b>a</b>                                                                                                    |                                                                                                    | Конфигуратор - Конфигурация |
|----------------------------------------------------------------------------------------------------|----------------------------------------------------------------------------------------------------|-----------------------------|
| I ⊈айл Правка Конфигурация Отладка<br>I □ ा III () К № III () К № IIII () К № IIII () К № IIII () К № IIII () К № IIII () К № IIII () К № IIII () К № IIII () К № IIII () К № IIII () К № IIII () К № IIIII () К № IIII () К № IIII () К № IIII () К № IIII () К № IIII () К № IIII () К № IIII () К № IIII () К № IIII () К № IIII () К № IIII () К № IIII () К № IIII () К № IIII () К № IIII () К № IIII () К № IIII () К № IIII () К № IIII () К № IIIII () К № IIIII () К № IIIII () К № IIIII () К № IIII () К № IIII () К № IIII () К № IIII () К № IIII () К № IIII () К № IIII () К № IIII () К № IIII () К № IIII () К № IIII () К № IIIII () К № IIIII () К № IIIII () К № IIIII () К № IIIII () К № IIIII () К № IIIII () К № IIIII () К № IIII () К № IIII () К № IIIII () К № IIII () К № IIII () К № IIIII () К № IIIII () К № IIIII () К № IIIII () К № IIIII () К № IIIII () К № IIIII () К № IIII () К № IIII () К № IIII () К № IIII () К № IIII () К № IIIII () К № IIII () К № IIIII () К № IIII () К № IIII () К № IIIII () К № IIIII () К № IIII () К № IIIII () К № IIII () К № IIIII () К № IIIII () К № IIIII () К № IIIII () К № IIII () К № IIII () К № IIII () К № IIIII () К № IIIII () К № IIIII () К № IIII () К № IIII () К № IIIII () К № IIIII () К № IIIII () К № IIIII () К № IIII () К № IIII () К № IIIII () К № IIII () К № IIIII () К № IIII () К № IIII () К № IIII () К № IIIII () К № IIII () К № IIII () К № IIIII () К № IIIII () К № IIIII () К № IIIII () К № IIIII () К № IIII () К № IIIII () К № IIIII () К № IIII () К № IIII () К № IIIII () К № IIII () К № IIII () К № IIIII () К № IIIII () К № IIIII () К № IIII () К № IIII () К № IIIII () К | Администрирование <u>С</u> ервис <u>О</u> кна Сп <u>р</u> авка<br>Пользователи<br>Активные пользователи<br>Журнал регистрации                                                                                                    | 0                           |
|                                                                                                    | Выгрузить информационную базу<br>Загрузить информационную базу<br>Публикация на веб-сервере<br>Тестирование и исправление<br>Настройка журнала регистрации<br>Региональные установки информационной базы<br>Установить настройки клиента лицензирования |                             |
| L                                                                                                    | Параметры информационной базы                                                                                                    | J                           |

- 3. Перед запуском процесса выгрузки программа предложит путь, куда сохранить файл выгрузки.
- 4. По окончанию выгрузки система выдаст сообщение об успешном завершении операции.

| F |                |          |         |           |                       |                  |           |                            |            | K        | онфигурат       | ор - Кон | фигурация |
|---|----------------|----------|---------|-----------|-----------------------|------------------|-----------|----------------------------|------------|----------|-----------------|----------|-----------|
|   | і <u>Ф</u> айл | п Правка | Конфигу | рация Отл | адка Администрировани | е <u>С</u> ервис | Окна      | Справка                    |            |          |                 |          |           |
| 1 | I 🗋 🖬          | 🖄 📕   X  | •       | OR!       | * * 🗖 🔍 📃             |                  | * ×       | R 8 5                      | 2 3        |          | i) 🗸            |          |           |
|   |                |          | 1 🕞 🗸   |           |                       |                  |           |                            |            |          |                 |          |           |
| I |                |          |         |           |                       |                  |           |                            |            |          |                 |          |           |
| I |                |          |         |           |                       |                  |           |                            |            |          |                 |          |           |
| I |                |          |         |           |                       |                  |           |                            |            |          |                 |          |           |
| I |                |          |         |           |                       |                  |           |                            |            |          |                 |          |           |
|   |                |          |         |           |                       |                  |           |                            |            |          |                 |          |           |
| I |                |          |         |           |                       |                  |           |                            |            |          |                 |          | i.        |
| I |                |          |         |           | Конфигуратор          |                  |           |                            |            |          |                 | ×        |           |
|   |                |          |         |           | Выгрузка инф          | ормационн        | ой базы в | файл <mark>E:\use</mark> n | s\rmedvede | ev\Deskt | top\1Cv8.dt sar | вершена. |           |
|   |                |          |         |           |                       |                  |           | OK                         |            |          |                 |          |           |
|   |                |          |         |           |                       |                  |           |                            |            |          |                 |          |           |

5. Файл выгруженной базы имеет формат \*.dt и находится по тому пути, что Вы указали при старте выгрузке.

Для установки нового кластера сможете открыть административную панель и создать в ней Информационную Базу для 1С

| 1CV8 Servers (x86-64) - [Console Root\Central                                                                                                    | 1C:Enterprise | 8.3 servers\localhost\Кластеры\Локальн | ый кластер\Ин 👝 🔲 💌 |
|----------------------------------------------------------------------------------------------------|---------------|----------------------------------------|---------------------|
| 🚟 Файл Действие Вид Окно Справка                                                                                                    | a             |                                        | _ <i>8</i> ×        |
| 😓 🔿 🗾 🖸 🕞 🛛 🖬                                                                                                    |               |                                        |                     |
| Console Root                                                                                                    | Информац      | ионные базы Количество: 0              |                     |
| Central 1C:Enterprise 8.3 servers     Incalhost                                                                                                    | Имя           | Описание                               |                     |
| <ul> <li>Кластеры</li> <li>Ж Локальный кластер</li> </ul>                                                                                                    |               | Нет элементов для отображени           | ия в этом виде.     |
| Создать                                                                                                    | •             | Информационная база                    |                     |
| <ul> <li>Вид</li> <li>Новое окно отсюда</li> <li>Обновить</li> <li>Экспортировать списи</li> <li>Справка</li> <li>Справка</li> <li>Страничения потребления</li> <li>Ограничения потребления</li> <li>Администраторы</li> </ul> | ок            |                                        |                     |
| Создание нового элемента в этом контейнере.                                                                                                    |               |                                        |                     |

Данный кластер будет использоваться под СУБД PostgreSQL так что учтите, что на данный сервер, Вам необходимо мигрировать.

| 1CV8 Servers (x86-64) - [Console Root\Central                                                                                                    | 1C:Enterprise | 8.3 servers\localhost\Кластеры\Ло | альный кластер\Ин   |
|----------------------------------------------------------------------------------------------------|---------------|-----------------------------------|---------------------|
| 🚟 Файл Действие Вид Окно Справка                                                                                                    |               |                                   | - 8 ×               |
| 🧇 🔿 🗾 🖬 🔒 🗾 🖬                                                                                                    |               |                                   |                     |
| 📄 Console Root                                                                                                    | Информац      | ионные базы Количество: 0         |                     |
| Central 1C:Enterprise 8.3 servers                                                                                                    | Имя           | Описание                          |                     |
| <ul> <li>а осанова</li> <li>а осанова</li> <li>а осанова</li> <li>а осальный кластер</li> </ul>                                                         |               | Нет элементов для отобра          | ажения в этом виде. |
| Создать                                                                                                    | •             | Информационная база               |                     |
| Вид<br>Новое окно отсюда<br>Обновить<br>Экспортировать списи<br>Справка<br>Экс Счетчики потреоления ре<br>Экс Ограничения потребления<br>Администраторы | DK            |                                   |                     |
| Создание нового элемента в этом контейнере.                                                                                                    |               |                                   |                     |

При создании Информационной базы Вам необходимо сразу создать базу данных в СУБД

| Новая информационная база                             | ? 🔀                    |
|-------------------------------------------------------|------------------------|
| 🛅 Параметры информационн                              | юй базы                |
| Иня:                                                  | Имя создаваемой базы   |
| Описание:                                             | Не обязательно         |
| Защищенное соединение:                                | выключено              |
| Сервер баз данных:                                    | IP адрес сервера СУБД  |
| Тип СУБД:                                             | PostgreSQL 💌           |
| База данных:                                          | Имя базы в PostgresPro |
| Пользователь сервера БД:                              | Имя пользователя СУБД  |
| Пароль пользователя БД:                               |                        |
| Разрешить выдачу лицензий<br>сервером 1С:Предприятия: | Да                     |
| Язык (Страна):                                        | русский (Россия)       |
|                                                       |                        |
| Создать базу данных в<br>случае ее отсутствия:        | <b>v</b>               |
| Установить блокировку<br>регламентных заданий         |                        |
|                                                       | ОК Отмена              |

Инструкцию по установке СУБД PostgresPro обычно высылают вместе с лицензионным соглашением.

Для загрузки данных, Вам потребудется добавить информационную базу в список

| Јапуск 10:Предприятия                                                                                                    |                                                                                                    |
|----------------------------------------------------------------------------------------------------|----------------------------------------------------------------------------------------------------|
| Информационные базы                                                                                                    |                                                                                                    |
|                                                                                                    | 👜 1С:Предприятиє                                                                                      |
|                                                                                                    | 🌆 Конфигуратор                                                                                        |
|                                                                                                    | Добавить                                                                                              |
|                                                                                                    | Изменить                                                                                              |
|                                                                                                    | Удалить                                                                                               |
| конфигурации, поставляемой демонстрацион<br>создание пустой информационной базы без к<br>Обавление в список существующей информ<br>Включение в список ранее созданной информ<br>расположенной на веб-сервере (в интернете),<br>компьютере, в локальной сети или на сервер | ной базы или<br>онфигурации<br>мационной базы,<br>мационной базы,<br>, на данном<br>ре 1С:Предприятия |
|                                                                                                    |                                                                                                    |
|                                                                                                    |                                                                                                    |

| Укажите наименование информацион | чной базы:                    |
|----------------------------------|-------------------------------|
| Информационная база #1           |                               |
| Выберите тип расположения информ | ационной базы:                |
| 🔘 На данном компьютере или на    | а компьютере в локальной сети |
| Каталог информационной базы      | :                             |
| C:\Users\Administrator\Docume    | ents\InfoBase                 |
| 🔵 На веб-сервере                 |                               |
| Адрес информационной базы:       |                               |
| (https://example.com/infobase    |                               |
|                                  | Дополнительно                 |
| 💿 На сервере 1С:Предприятия      |                               |
| Кластер серверов:                | ір адрес сервера 1С           |
| Имя информационной базы:         | Имя информационной базы       |
|                                  |                               |
|                                  |                               |
|                                  |                               |
| < Has                            | зад Далее > Отмена            |

Теперь можно приступить к загрузке данных на новый кластер:

Добавляем в 1С: Предприятие пустую базу, которая была создана в кластере 1С.

- Открываем конфигуратор пустой базы.
- Выбираем в меню "Администрирование" / "Загрузить информационную базу":

| Конфигуратор |                                             | ×    |
|--------------|---------------------------------------------|------|
| Продолжить?  | ые данные в открытых окнах могут оыть потер | ины: |

- Далее нужно выбрать файл \*.dt, который был выгружен ранее.
- Нажимаем кнопку «Да»:

• По окончанию загрузки нужно перезапустить Конфигуратор нажатием кнопки «Да»:

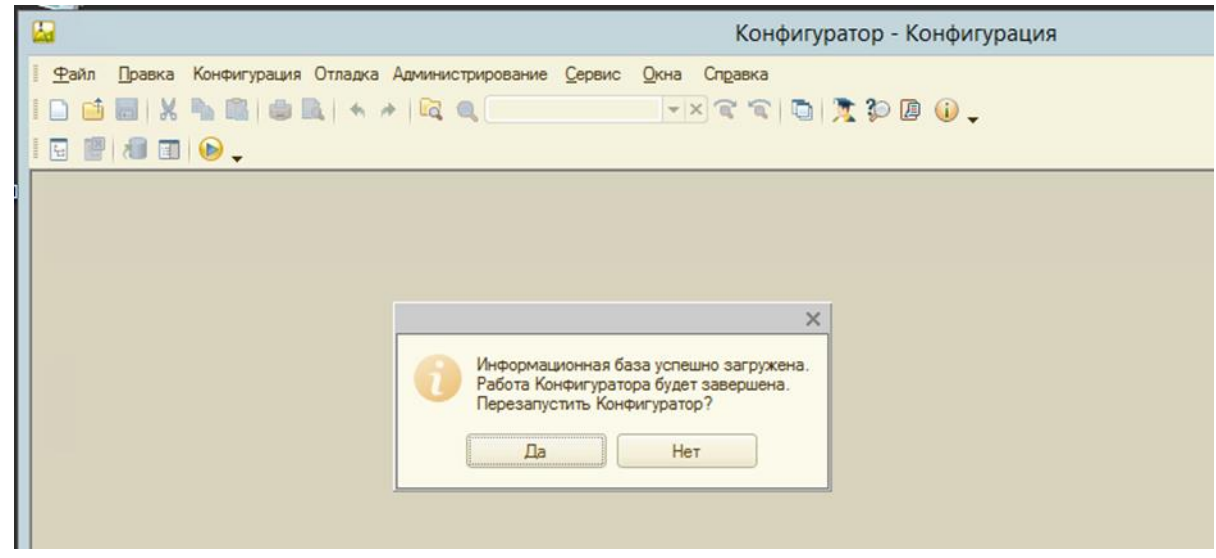

На данном моменте перенос данных из одной СУБД в другую завершён.